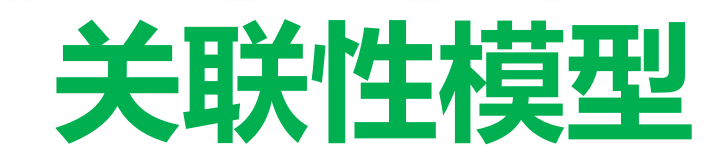

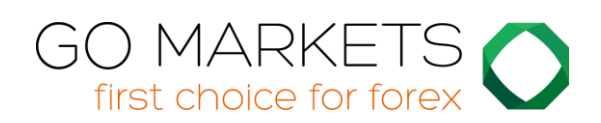

| 1. | 关于 | 于关联性    | 2 |
|----|----|---------|---|
| 2. | 使月 | 用关联性模型  | 4 |
| 2  | .1 | 模型      | 4 |
| 2  | .2 | 修改计算参数  | 5 |
| 2  | .3 | 突出关联性强度 | 5 |
| 2  | .4 | 交易列表    | 5 |
| 2  | .4 | 父易则衣    | 5 |

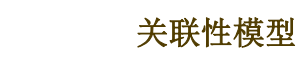

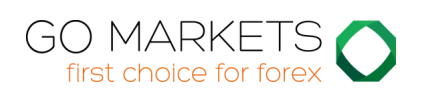

# 1. 关于关联性

关联性模型显示设置的时间周期和柱线数量内(例如最近 100 根 H1 线), 交易产品之 间的 关联性。

关联性以-100 至 +100 之间的数值来体现:

- +100 表示代码 A 和 B 的行情走势相同 ("正相关").
- -100 表示代码 A 和 B 的行情走势完全相反: A 上涨时 B 下跌,反之亦然 ("负相关").
- 0表示两者走势独立,没有关联。

关联性对您的交易风险有重要影响。例如下图显示 EURUSD 和 USDCHF在同一时 段 的 1 小时走势:

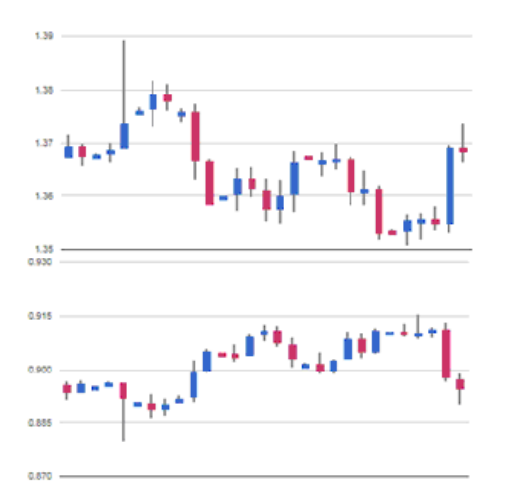

这两者具有非常强的负相关性 (约 -95)。如果您在此期间做多 EURUSD 并做空 USDCHF,或者与此相反,则两个头寸的盈利将极为相似。实际上,您没有持有两个 头寸:事实上只有一个头寸。(如果同时做多或做空这两个产品,则一个头寸盈利的同 时,另外一个会出现相同的亏损。)

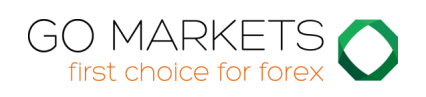

通常建议将未平仓头寸之间的关联性降至最小。否则要么相当于重复建仓,要么两者 之间会相互抵消。

关联性模型帮助您确认产品之间的关联度强弱。

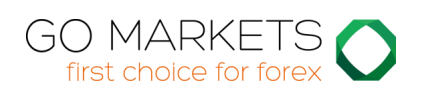

# 2. 使用关联性模型

## 2.1 模型

关联性模型显示所选产品之间的相关性。例如:

| Corre   | lation |                   | 1 2    | Nites 🗟 | (no high | vight            | *      | Trade Is | đ     |       |  |  |
|---------|--------|-------------------|--------|---------|----------|------------------|--------|----------|-------|-------|--|--|
|         | NAME:  | UESRY             | unvia. | 10004   | Adulti   | UNICED           | 879.40 | BADP .   | BURDY | LL CH |  |  |
| NPL 12  |        |                   | - 107  | - 18    | +91      | 1.00             | 125    | 10       | +32   | -16   |  |  |
| 100.01  |        |                   | -11    | +17     | 1.11     |                  | 100 B  | +16      | 192   |       |  |  |
| INFIND  | -      | -28               |        | - 11    | +43      | 1.482            | +10    | -13      | +6    | 3+80  |  |  |
| LEDO#   |        | +11-              | -11    | 100.2   |          |                  |        |          | -11   | 2.20  |  |  |
| auguen. | -77    | - 44              | -43    | -44     | 2000     |                  | 1.00   | -15      |       | - 11  |  |  |
| 10000   |        | 1000              | -17-   | +11     |          |                  | -      | -11      | 948   | - 10  |  |  |
| 100.00  | 428    | 100               | -      |         | 1.00     | - 28             |        | -        | +11   |       |  |  |
| E.NOF   |        | - 18 <sup>-</sup> | -41    |         | -18      | +23              | -      |          | +15   | -33   |  |  |
| hosey . | 14181  |                   |        | - 10    | 144      | -                | 421    | +11      |       | -18   |  |  |
| 1.5.8   |        |                   | - 12   | -38     |          | State Belleville |        | +23      |       |       |  |  |

模型内的每个单元都经过颜色编码:

| -8  | 绿色。无关联 (0 to ± 25)          |
|-----|-----------------------------|
| +31 | 蓝色。弱关联 <b>(±25 to ±50)</b>  |
| +51 | 橙色。中等关联 <b>(±50 to ±75)</b> |
| -82 | 红色。强关联 <b>(±75 to ±100)</b> |

正相关或者是负相关的意义区别不大 (例如 +90 or -90),只是在于您是在做多还是做 空。例如:

- +90。如果您在做多或者做空这两个产品,将发现两者会同步盈利或亏损。如
  果做多一个产品的同时做空另一个产品,则会发现盈利和亏损相抵消。
- -90。如果您做多或做空者两个产品,会发现盈利和亏损相抵消。如果做多一个 产品的同时做空另一个产品,会发现两则同步盈利或亏损。

行和列中的空白格表示相同的产品(即 EURUSD 与其自身的相关性没有意义)。网纹线 两边的网格对称:例如 EURUSD 与 USDCHF 的相关性和 USDCHF 与 EURUSD 的 相关性相同。

## 2.2 更改计算参数

可以在模型顶部的栏目选择时间周期(例如 H1, D1)和历史柱线的数量 (例如 25, 100, 500)。

产品之间的关联性随时变化,近期的关联性不一定会在未来延续。作为一般法则,选择的设置应该与计划持仓的时间相关。例如,如果预计一个头寸会持仓 24 小时,则可能希望观察过去 50 至 100 根小时线 (约为 2 或 4 天)。

在底部选择加入模型的产品代码。该栏目显示当前显示的代码列表,以及所有可用代 码的列表。

#### 2.3 突出关联性强度

柱线栏目之后是强度栏目,可以凸显网格中的不同种类的相关性。例如,如果选择 "强",则将会突出相关性高于**±75**的网格,并将更弱的相关性显示为灰色。

#### 2.4 交易列表

交易列表栏目显示选择的代码列表之间的平均相关性——例如,目前交易的头寸,或 计划将来开立的头寸。

列表显示平均相关性,还会标记任何与列表中的其它代码具有强相关性的代码。在下 例中,总体平均为弱相关性,但 AUDUSD 与 NZDUSD 具有强相关性:

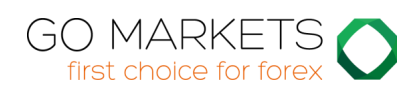

| 2 supurp |   |  |
|----------|---|--|
|          |   |  |
| GRPUSD   |   |  |
| USDCHF   |   |  |
|          |   |  |
| USDCAD   |   |  |
| NZDUSD   | S |  |
| EURCHF   |   |  |
| EURJPY   |   |  |
| EURGBP   |   |  |